BRAKE CONTROL / DYNAMIC CONTROL SYSTEMS: ELECTRONICALLY CONTROLLED BRAKE SYSTEM: Zero Point Calibrat...

| Last Modified: 12-04-2024                                                                                   | 6.11:8.1.0         | Doc ID: RM100000028X2L        |  |  |
|----------------------------------------------------------------------------------------------------|--------------------|-------------------------------|--|--|
| Model Year Start: 2023                                                                                      | Model: Prius Prime | Prod Date Range: [12/2022 - ] |  |  |
| Title: BRAKE CONTROL / DYNAMIC CONTROL SYSTEMS: ELECTRONICALLY CONTROLLED BRAKE SYSTEM: Zero                |                    |                               |  |  |
| Point Calibration of Steering Angle Sensor Malfunction (X20D7); 2023 - 2024 MY Prius Prius Prime [12/2022 - |                    |                               |  |  |
| ] ]                                                                                                    |                    |                               |  |  |

Zero Point Calibration of Steering Angle Sensor Malfunction (X20D7)

# **DESCRIPTION**

| CODE  | TESTER DISPLAY     | MEASUREMENT ITEM              | TROUBLE AREA                                      | OUTPUT ECU         |
|-------|--------------------|-------------------------------|---------------------------------------------------|--------------------|
| X20D7 | Zero Point         | History of the steering angle | <ul> <li>Poor adjustment of</li></ul>             | No. 2 skid control |
|       | Calibration of     | sensor zero point calibration | the center position                               | ECU (brake         |
|       | Steering Angle     | position differing from the   | of the steering wheel <li>Poor adjustment of</li> | actuator           |
|       | Sensor Malfunction | stored value                  | wheel alignment                                   | assembly)          |

# **CAUTION / NOTICE / HINT**

### NOTICE:

After performing the inspection, check and clear the vehicle control history (RoB).

# **PROCEDURE**

# 1. CHECK DTC (HEALTH CHECK)

(a) Perform the Health Check using the GTS.

| RESULT               | PROCEED TO |  |
|----------------------|------------|--|
| DTCs are not output. | A          |  |
| DTCs are output.     | В          |  |

# **B** GO TO DIAGNOSTIC TROUBLE CODE CHART

٦

A

٦Г

| 2. | CLEAR VEHICLE CONTROL HISTORY (RoB) |  |
|----|-------------------------------------|--|
|----|-------------------------------------|--|

BRAKE CONTROL / DYNAMIC CONTROL SYSTEMS: ELECTRONICALLY CONTROLLED BRAKE SYSTEM: Zero Point Calibrat...

(a) Using the GTS, clear the Vehicle Control History (RoB).

#### Chassis > Brake/EPB > Utility

#### TESTER DISPLAY

Vehicle Control History (RoB)

### NEXT

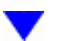

#### 3. CLEAR ZERO POINT VALUE FOR YAW RATE AND ACCELERATION SENSOR

(a) Clear the zero point value for the yaw rate and acceleration sensor.

#### Click here

#### Chassis > Brake/EPB > Utility

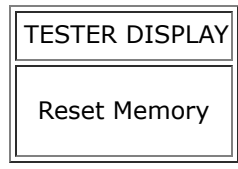

# NEXT

### 4. PERFORM ZERO POINT CALIBRATION OF YAW RATE AND ACCELERATION SENSOR

(a) Perform zero point calibration of the yaw rate and acceleration sensor.

Click here

Chassis > Brake/EPB > Utility

| TESTER DISPLAY |
|----------------|
| Calibration    |

# NEXT

5. CHECK ZERO POINT CALIBRATION OF STEERING ANGLE SENSOR

BRAKE CONTROL / DYNAMIC CONTROL SYSTEMS: ELECTRONICALLY CONTROLLED BRAKE SYSTEM: Zero Point Calibrat...

- (a) Drive the vehicle straight ahead at 35 km/h (22 mph) or more for at least 5 seconds.
- (b) Drive the vehicle at 15 km/h (9 mph) or more for at least 60 seconds.
- (c) Check that the centered position of the steering wheel is correctly set while driving straight ahead.

OK:

The steering wheel is centered correctly.

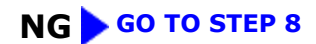

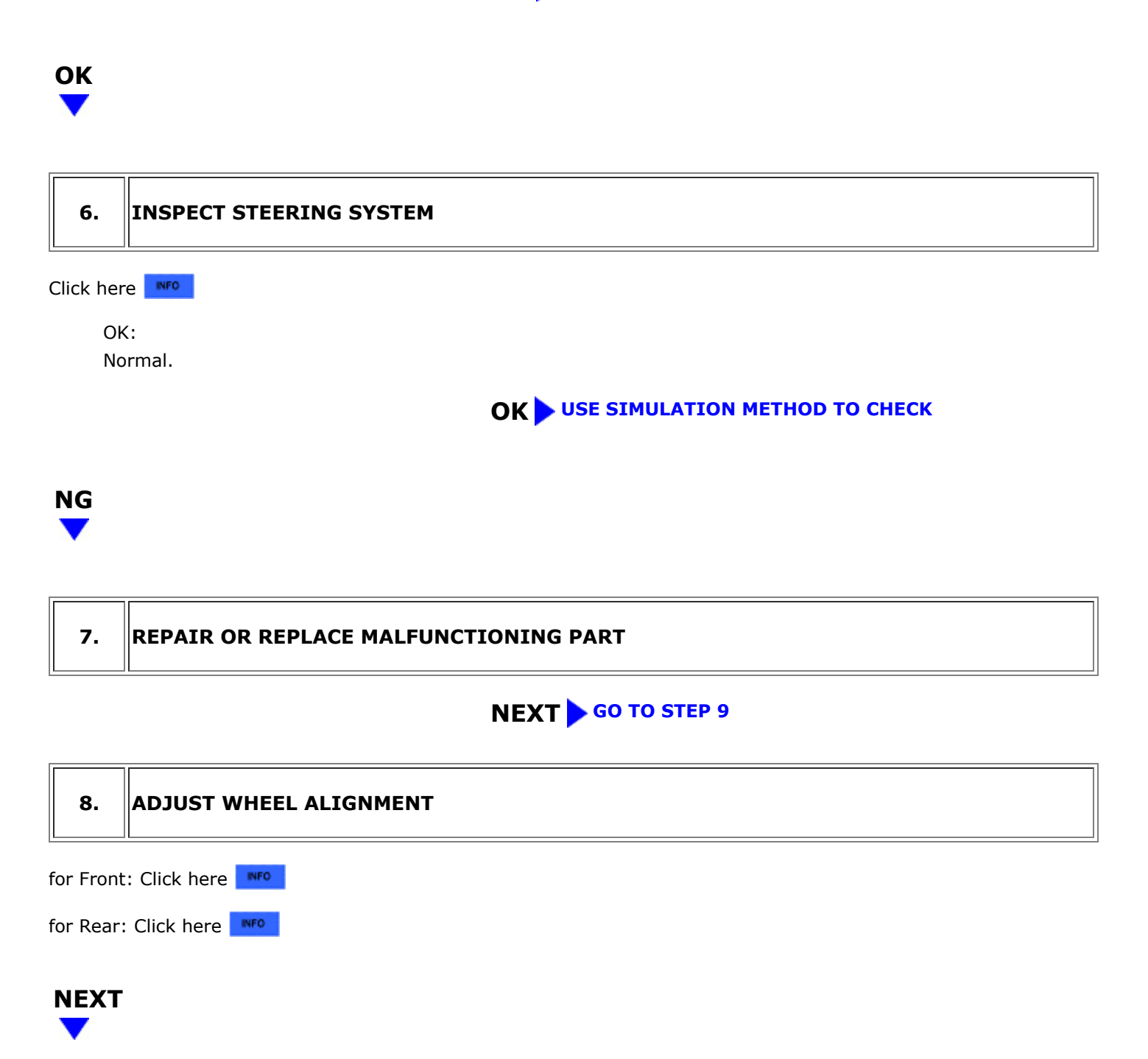

9. CLEAR VEHICLE CONTROL HISTORY (RoB)

BRAKE CONTROL / DYNAMIC CONTROL SYSTEMS: ELECTRONICALLY CONTROLLED BRAKE SYSTEM: Zero Point Calibrat...

(a) Using the GTS, clear the Vehicle Control History (RoB).

## Chassis > Brake/EPB > Utility

### TESTER DISPLAY

Vehicle Control History (RoB)

## NEXT

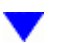

## 10. CLEAR ZERO POINT VALUE FOR YAW RATE AND ACCELERATION SENSOR

(a) Clear the zero point value for the yaw rate and acceleration sensor.

### Click here

### Chassis > Brake/EPB > Utility

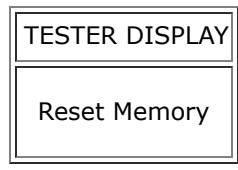

# NEXT

### 11. PERFORM ZERO POINT CALIBRATION OF YAW RATE AND ACCELERATION SENSOR

(a) Perform zero point calibration of the yaw rate and acceleration sensor.

Click here

Chassis > Brake/EPB > Utility

| TESTER DISPLAY |
|----------------|
| Calibration    |

# NEXT

12. PERFORM ZERO POINT CALIBRATION OF STEERING ANGLE SENSOR

M BRAKE CONTROL / DYNAMIC CONTROL SYSTEMS: ELECTRONICALLY CONTROLLED BRAKE SYSTEM: Zero Point Calibrat...

(a) Drive the vehicle straight ahead at 35 km/h (22 mph) or more for at least 5 seconds.

(b) Drive the vehicle at 15 km/h (9 mph) or more for at least 60 seconds.

# 

### 13. CHECK VEHICLE CONTROL HISTORY (RoB)

- (a) Based on the Freeze Frame Data and interview with the customer, attempt to reproduce the conditions when the malfunction occurred.
- (b) Using the GTS, check for Vehicle Control History (RoB).

#### Chassis > Brake/EPB > Utility

# TESTER DISPLAY Vehicle Control History (RoB)

| RESULT                                       | PROCEED TO |
|----------------------------------------------|------------|
| Vehicle Control History (RoB) is not output. | А          |
| Vehicle Control History (RoB) is output.     | В          |

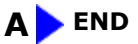

# **B** GO TO VEHICLE CONTROL HISTORY (RoB)

ΤΟΥΟΤΑ

.